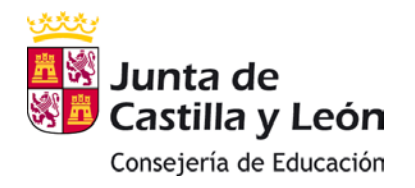

 $\triangleright$ 

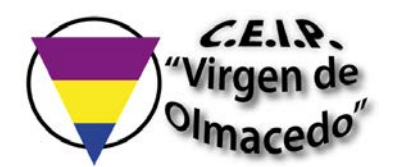

## CÓMO RECUPERAR LA CONTRASEÑA DE <u>@educa.jcyl.es</u>

- Entrar en el Portal de Educación: <u>https://www.educa.jcyl.es/es</u>
- Hacer click en "Acceso privado".

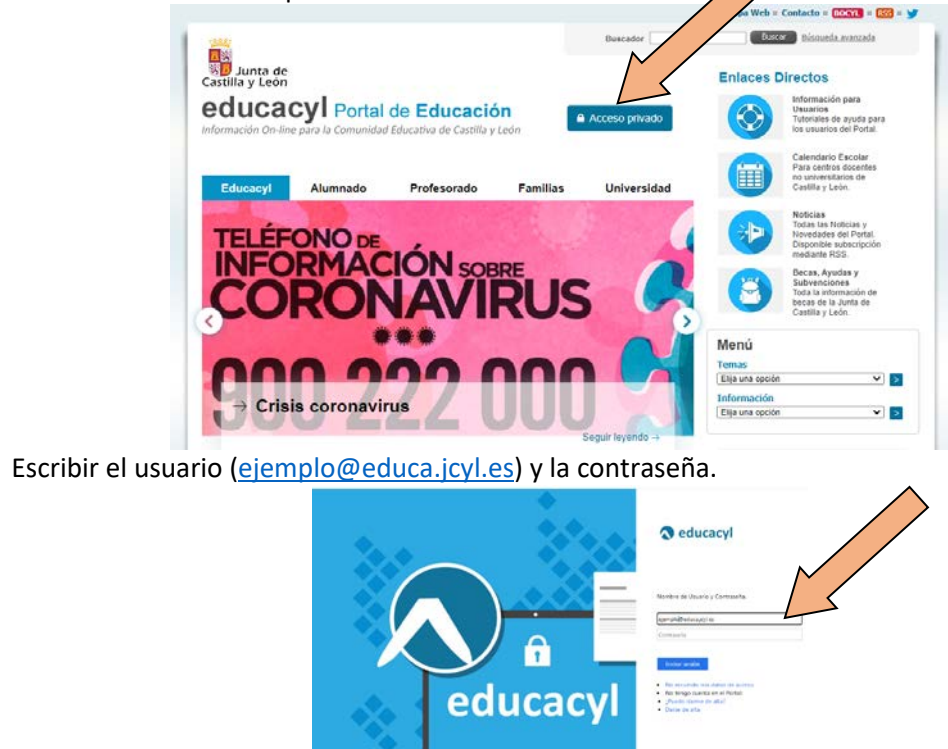

> Si no se recuerda la contraseña: hacer click en "No recuerdo mis datos de acceso".

1111\_ Second Second

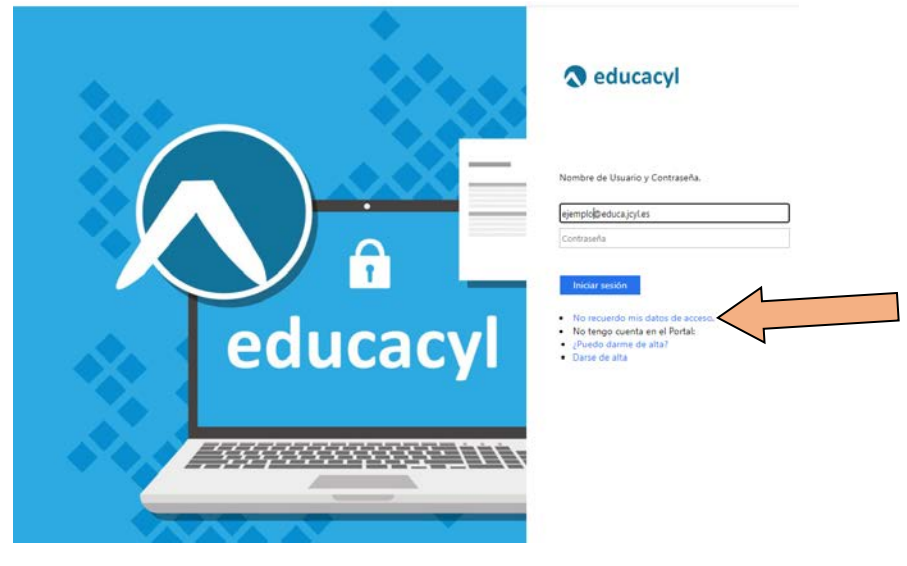

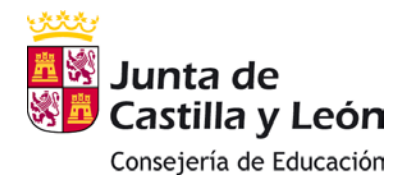

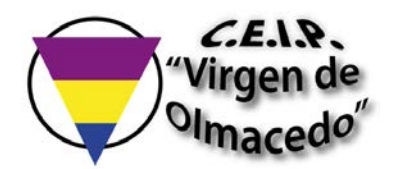

Seleccionar "ALUMNADO MENOR DE 14 AÑOS". Hacer click en 'siguiente'.

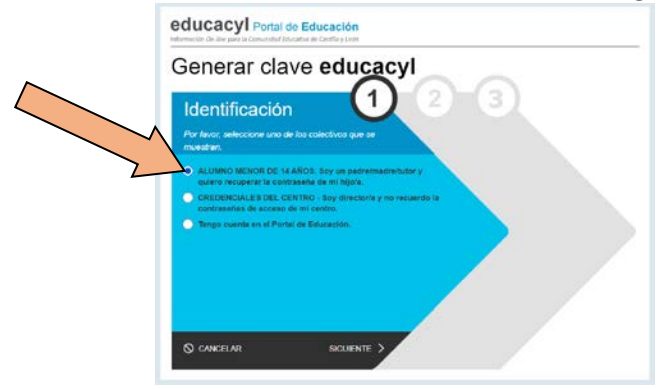

Escribir el DNI de padre/madre. Hacer click en "Siguiente".
Seleccionar la cuenta del alumno/a para obtener una nueva contraseña. Click en "continuar".

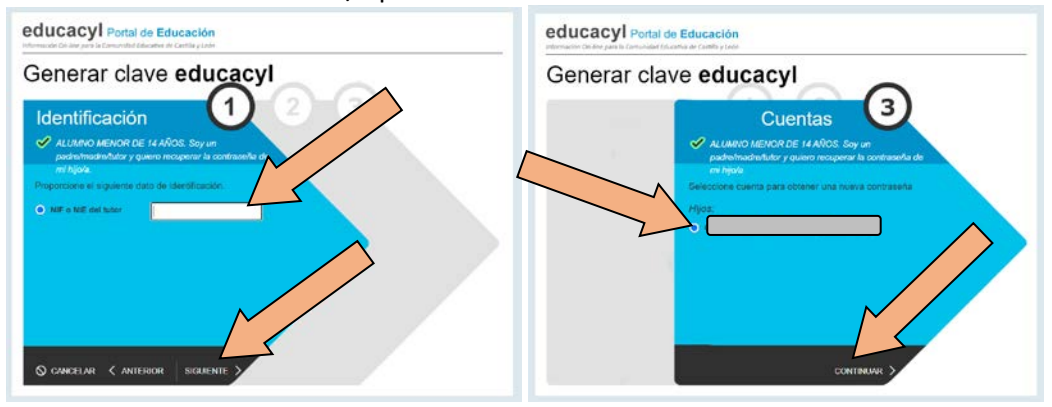

Se enviará un email a la dirección de correo electrónica del padre/madre, con el código de confirmación.

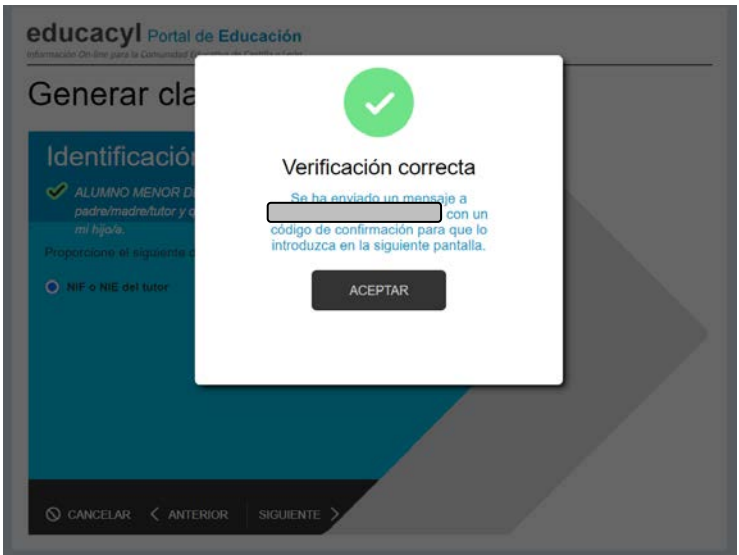

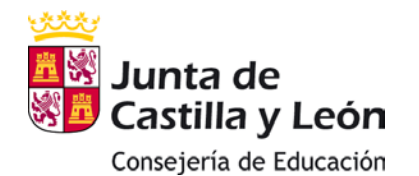

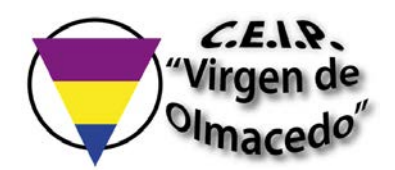

Se introducirá el código de confirmación recibido en el email, en la siguiente pantalla. Hacer click en "confirmar":

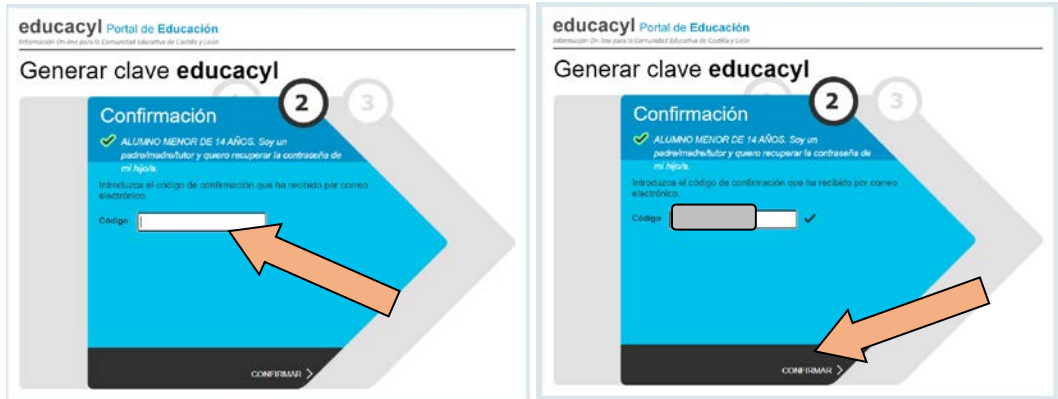

Se genera una nueva contraseña.

| Generar o | clave educacyl                                                                                             |
|-----------|----------------------------------------------------------------------------------------------------|
|           | Proceso completado                                                                                         |
|           | Hemos procedido a generar una nueva contraseña para<br>su cuenta de usuario. Por favor, tome nota de elta. |
|           | Usuario:<br>Password                                                                                       |
|           | Recuerde que puede modificar la clave en cualquier<br>momento a través de la opción Mis Datos de educacyl  |
|           |                                                                                                    |
|           |                                                                                                    |
|           | FINALIZAR >                                                                                                |

Se puede modificar la clave en cualquier momento a través de la opción "Mis Datos" de educacyl.